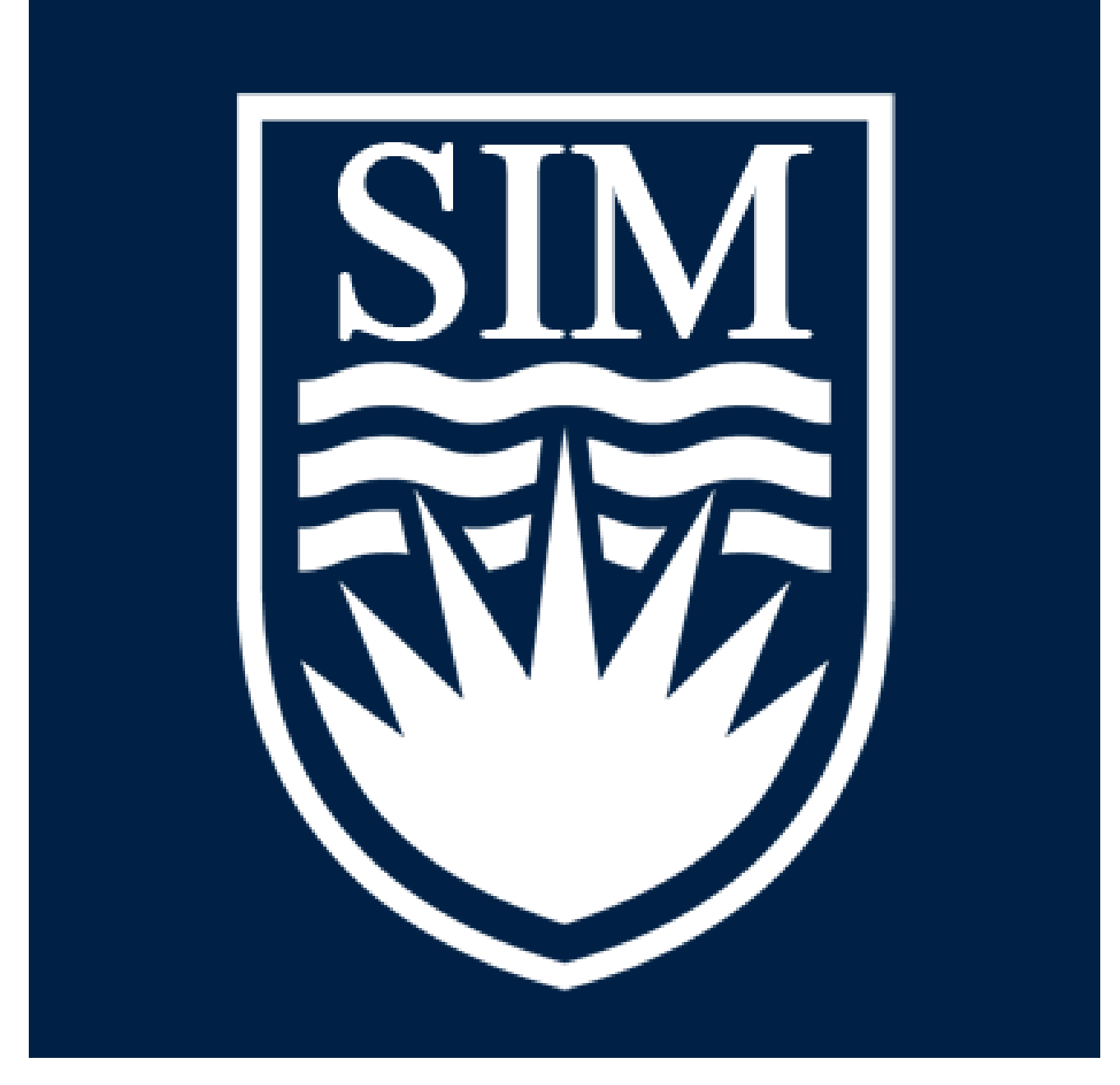

# SIM-ESTER DOCUMENTATION

## COSC 304 – Group 50

Rheiley Leduna Elizabeth Yakovlev

GitHub Repository: (removed for privacy) Website Link: (removed for privacy)

## Contents

| SIM-ESTER DOCUMENTATION | 1  |
|-------------------------|----|
| Mission Statement       | 3  |
| Executive Summary       | .3 |
| User Accounts           | 3  |
| System Features         | .4 |
| Walkthrough             | ,7 |
| Resources Used 1        | 7  |

### **Mission Statement**

At SIM-ESTER, our mission is to provide students with the opportunity to explore and experience courses through immersive simulation games. We aim to eliminate the financial barriers of traditional education, where a single course can cost \$500 to \$5,000. With our platform, learning becomes both affordable and engaging.

#### **Executive Summary**

SIM-ESTER is a website designed to revolutionize how students experience education. Drawing from the inspiration of UBCO courses, SIM-ESTER's main purpose is to provide current and prospective students with the opportunity to experience a course without the steep monetary fees associated with it. With the rise of simulation-based games, the way students could experience academic courses became obvious. By combining university courses with a simulation-type experience, we at SIM-ESTER can provide students with an academic experience at a fraction of the cost.

With deep roots in the simulation field, SIM-ESTER has managed to cut the costs of education while also making the experience more enjoyable. Each simulation is dynamic and interactive, providing a different experience for every student. Additionally, these simulations allow prospective students to test the courses as part of their academic career while also allowing them to explore new skills. This model thereby empowers students to make informed decisions about their academic careers.

What sets SIM-ESTER apart is its commitment to making education both affordable and engaging. By offering affordable simulations, we encourage students to explore their interests without financial fear. As we continue to expand our library of simulations, we remain deeply rooted in our mission statement.

#### **User Accounts**

- Sample user username: beth
- Sample user password: test
- Sample admin username: rlawrenc
- Sample admin password: 304ramonpw
- All default users left
- Added a few special users :)

## System Features

| Final Overall System Features                 | Category | Possible<br>Points | Points       | Comments / Code Files                                                                                                    |
|-----------------------------------------------|----------|--------------------|--------------|----------------------------------------------------------------------------------------------------|
| Documentation (15 total points)               |          |                    |              | ·                                                                                                    |
| Executive Summary (up to 1 page)              | Core     | 2                  | $\checkmark$ | In this document & index.handlebars                                                                                                    |
| System Features (2 pages)                     | Core     | 2                  | V            | In this document                                                                                                    |
| List of Web and AI sources used               | Core     | 3                  | V            | In this document                                                                                                    |
| Walkthrough with screenshots (up to 15 pages) | Core     | 8                  | V            | In this document                                                                                                    |
|                                               |          |                    |              | ·                                                                                                    |
| Hosting (10 total points)                     |          |                    |              |                                                                                                    |
| Running on cloud server                       | Advanced | 10                 | $\checkmark$ |                                                                                                    |
|                                               |          |                    |              | ·                                                                                                    |
| Main/Home Page (up to 14 total points)        |          |                    |              |                                                                                                    |
| Search for a product by name                  | Core     | 1                  | V            | listprod.js & listprod.handlebars                                                                                                    |
| Browse products by category                   | Core     | 1                  | V            | listprod.js & listprod.handlebars                                                                                                    |
| List products (by search/browse)              | Core     | 1                  | V            | listprod.js & listprod.handlebars                                                                                                    |
| List products with image                      | Core     | 1                  | V            | index.js & index.handlebars (show 3<br>featured products w/ images); listprod.js<br>& listprod.handlebars; product.js &<br>product.handlebars |
| Page header with menu                         | Basic    | 1                  | $\checkmark$ | header.handlebars                                                                                                    |
| Page header shows current logged in user      | Basic    | 1                  | V            | header.handlebars                                                                                                    |
| Dynamic products on page based on sales       | Basic    | 2                  | X            |                                                                                                    |
| Improved UI (user-friendly, images, etc.)     | Basic    | 2                  | V            | style.css                                                                                                    |
| Product recommendation based on user          | Advanced | 4                  | X            |                                                                                                    |
|                                               |          |                    |              |                                                                                                    |
| Shopping Cart (up to 8 total points)          |          |                    |              |                                                                                                    |
| Add to shopping cart                          | Core     | 1                  | V            | addcart.js, product.js,<br>product.handlebars                                                                                                 |
| View shopping cart                            | Core     | 1                  | V            | showcart.js & showcart.handlebars                                                                                                    |
| Update quantity (with data validation)        | Basic    | 1                  | V            | updatequantity.js & showcart.handlebars                                                                                                    |
| Remove item from shopping cart                | Basic    | 1                  | V            | deleteitem.js & showcart.handlebars                                                                                                    |
| Improved formatting/UI (e.g. in header bar)   | Basic    | 1                  | V            | header.handlebars & style.css                                                                                                    |
| Cart stored in database between sessions      | Basic    | 3                  | X            |                                                                                                    |
|                                               |          |                    |              | ·                                                                                                    |
| Checkout (up to 9 total points)               |          |                    |              |                                                                                                    |
| Checkout with customer id                     | Core     | 1                  | ×            | Changed; have to be logged in to<br>checkout with payment info                                                                                |
| Checkout with payment/shipment info           | Basic    | 2                  | V            | Payment: checkout.js & checkout.handlebars                                                                                                    |
| Checkout with data validation                 | Basic    | 2                  |              | checkout.handlebars; order.js & order.handlebars                                                                                              |
| Multiple shipments per order supported        | Advanced | 2                  | X            | Note: Requires DB change.                                                                                                    |
| Calculate taxes/shipping (by items/state)     | Advanced | 2                  | (X)          | Note: Requires DB change.                                                                                                    |
|                                               | 1        |                    |              | · · · · ·                                                                                                    |
| Product Detail Page (up to 2 total points)    |          |                    |              |                                                                                                    |

| Product detail page and item description  | Core | 1 | V            | product.js & product.handlebars  |
|-------------------------------------------|------|---|--------------|----------------------------------|
| Product detail has an image from database | Core | 1 | $\checkmark$ | product.js & product.handlebars; |
|                                           |      |   |              | displayImage.js                  |

| User Accounts/Login (up to 12 total points)   |          |         |                                  |                                             |
|-----------------------------------------------|----------|---------|----------------------------------|---------------------------------------------|
| Create user account page                      | Basic    | 2       | $\checkmark$                     | register.js & register.handlebars           |
| Create account with data validation           | Basic    | 2       | $\checkmark$                     | validateRegister.js,                        |
|                                               |          |         |                                  | accountCreated.handlebars,                  |
|                                               |          |         |                                  | registrationError.handlebars                |
| Edit user account info (address, password)    | Basic    | 2       | $\checkmark$                     | customerEdit.js &                           |
|                                               |          | 4       |                                  | customerEdit.handlebars                     |
| Login/logout                                  | Core     | 1       | $\checkmark$                     | header.handlebars, login.js, logout.js,     |
| Register user/Forgot password email           | Advanced | 1       | $\mathbf{x}$                     | validateLogin.js                            |
| Page listing all orders for user              | Core     |         |                                  |                                             |
|                                               | COTE     | Ŧ       | •                                |                                             |
| Product Reviews (up to 5 total points)        |          |         |                                  |                                             |
| Ability to enter a review on a product        | Basic    | 2       |                                  | review is & product handlebars              |
| Display product review on product detail page | Basic    | 1       |                                  | product handlebars                          |
| Restrict to one review per user on item       | Advanced | 2       |                                  |                                             |
| purchased                                     | Auvanceu | L       | ٢                                |                                             |
|                                               |          |         |                                  |                                             |
| Warehouses/Inventory (up to 5 total points)   |          |         |                                  |                                             |
| Display item inventory by store/warehouse     | Basic    | 2       | ×                                |                                             |
| Edit item inventory by store/warehouse        | Advanced | 3       | ×                                |                                             |
|                                               |          |         |                                  |                                             |
| Administrator Portal (up to 19 total points)  |          |         | X                                |                                             |
| Secured by login                              | Core     | 1       | $\checkmark$                     | admin.js & validateLogin.js                 |
| List all customers                            | Core     | 1       | $\checkmark$                     | admin.js & admin.handlebars                 |
| List report showing total sales/orders        | Core     | 1       | $\checkmark$                     | admin.js & admin.handlebars                 |
| Report with a graph                           | Advanced | 3       | X                                |                                             |
| Add new product                               | Basic    | 2       | $\mathbf{\overline{\mathbf{A}}}$ | adminActions.js &                           |
|                                               |          |         |                                  | adminActions.handlebars                     |
| Update/delete product                         | Basic    | 2       | $\checkmark$                     | adminActions.js &                           |
|                                               |          |         |                                  | adminActions.handlebars                     |
| Change order status/ship order                | Basic    | 1       | (X)                              |                                             |
| Upload a photo to file system for product     | Advanced | 2       | (X)                              |                                             |
| OR: Upload a photo to database for product    | Advanced | 4       | ×                                |                                             |
| Database restore with SQL script              | Basic    | 2       | X                                |                                             |
| Add/update warehouse, customer                | Basic    | 2       | X                                |                                             |
|                                               |          |         |                                  |                                             |
| Database System/General                       |          |         |                                  |                                             |
| Implement some validation using triggers      | Advanced | 2       | (X)                              |                                             |
| Use AJAX for some pages                       | Advanced | 4       | X                                |                                             |
| User interface and navigation/usability       |          | Up to 5 |                                  | Very nice UI, very familiar :)<br>style.css |
| Others (your suggestions)                     |          | Up to 5 | 3                                | User feedback & testing to ensure top       |
|                                               |          |         |                                  | quality product.                            |

| Total: (out of 50 with maximum of 10 bonus |  | 68+5 | +5 pts for presenting |
|--------------------------------------------|--|------|-----------------------|
| marks. i.e. 60 points out of 50 is max.)   |  | = 73 |                       |
|                                            |  |      |                       |

## Walkthrough

#### 1. Home Page

This is the first page that customers will see upon heading to our website. Customers can choose to view products or login/register in the navigation bar. Customers are free to browse without logging in. Any transaction or access to their profile requires the user to be logged in. Scrolling down, you will find 3 featured products that link to the respective product page, as well as another link to view all products. Continuing below, customers can read about Sim-ester's mission statement and history, as well as view the current president.

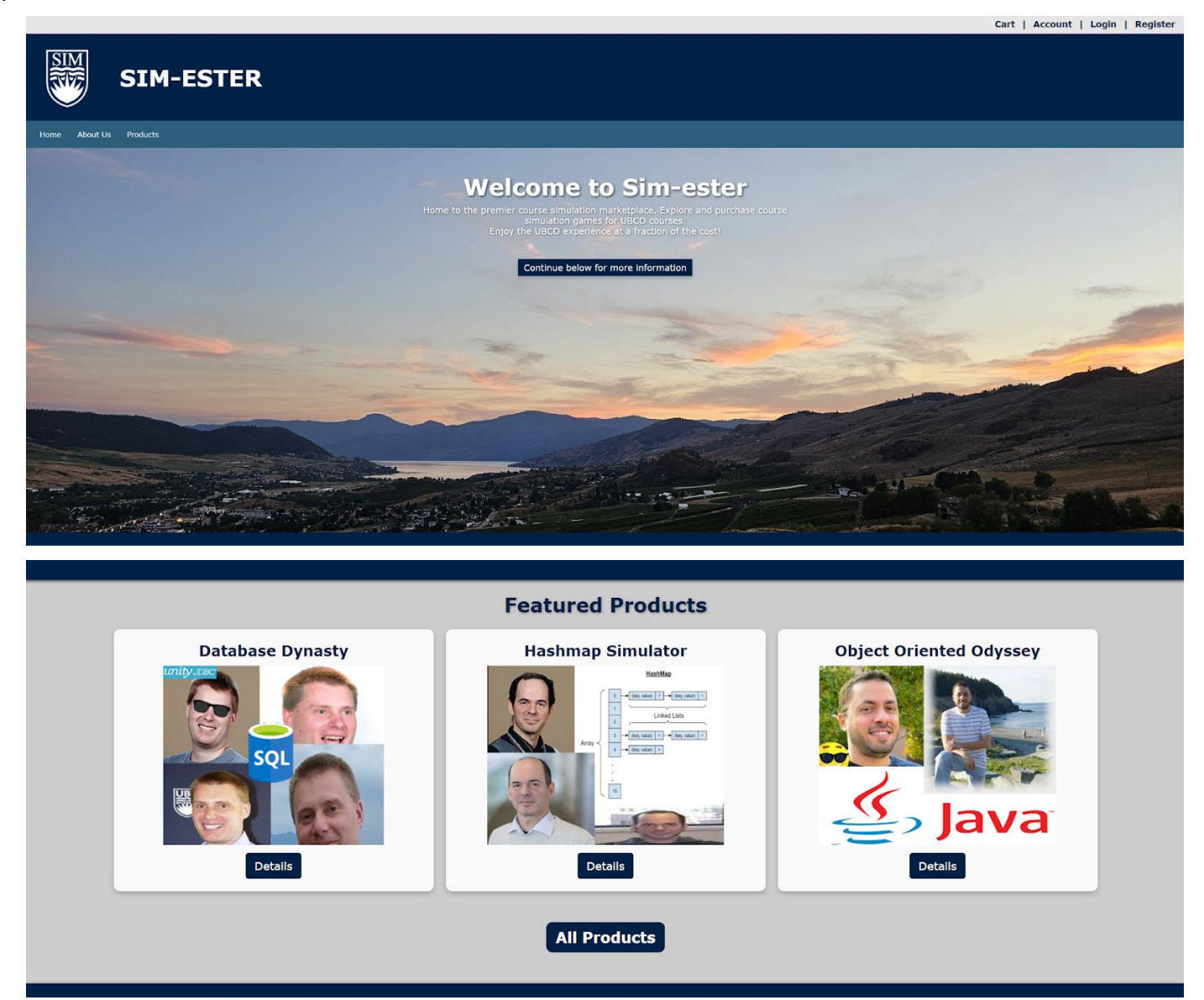

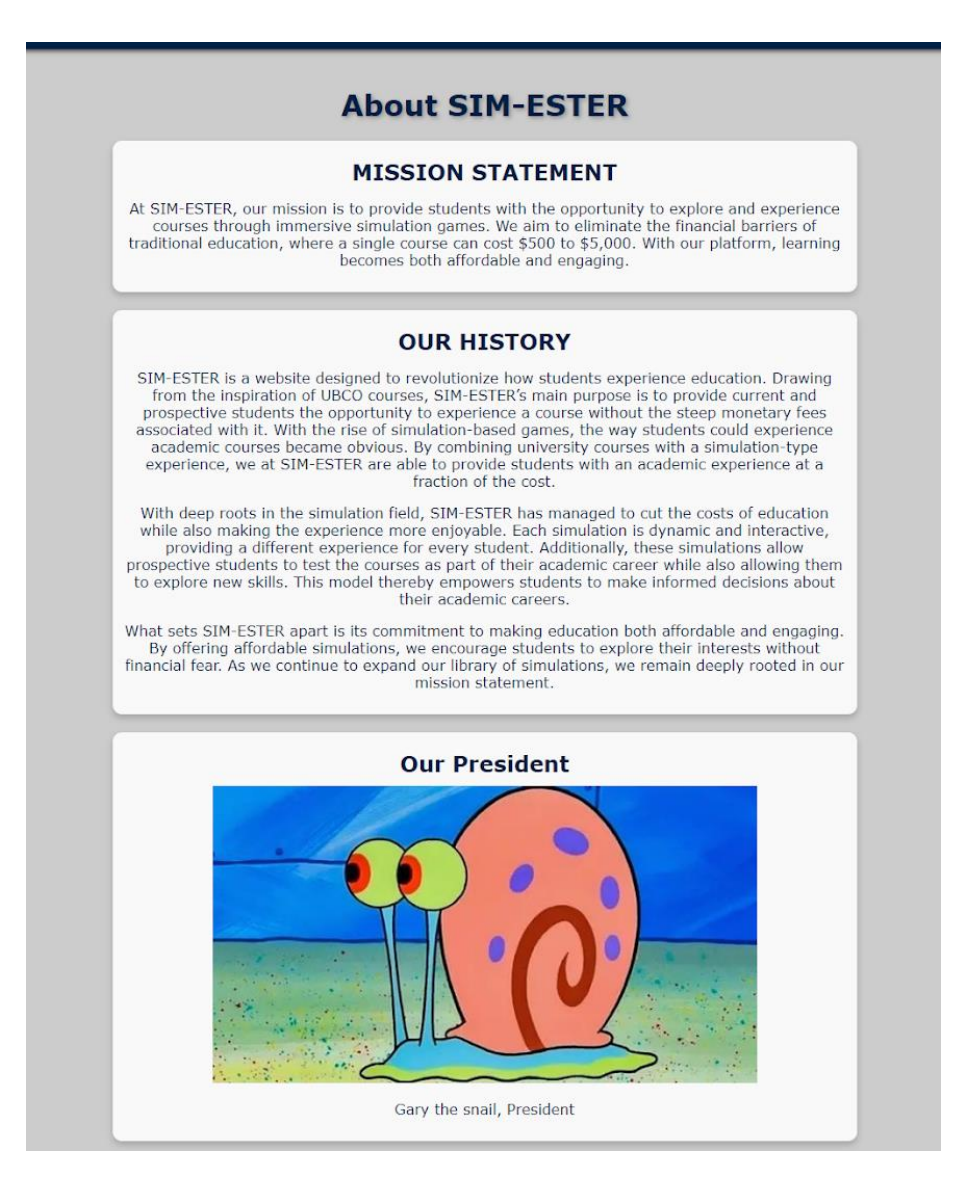

a. Footer

At the bottom of every page, customers will see the footer that links to the terms of use, copyright, and administrator portal. Although the site UI feels familiar, the design is our own. Nonetheless, our lawyers suggested adding a disclaimer.

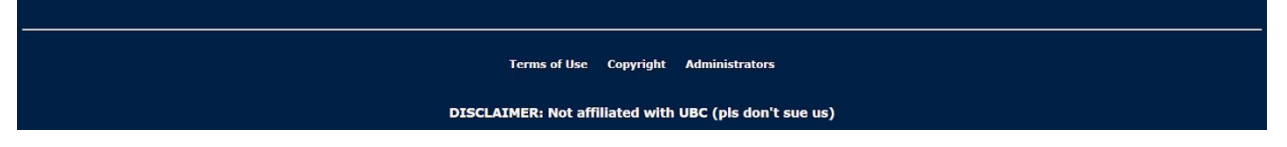

2. Navigation Bar

This is where customers can navigate between the site pages. They can choose to go to the home page, product page, and about us section. Above the navigation bar is the account bar where users can login, view their account, create an account, or view their cart.

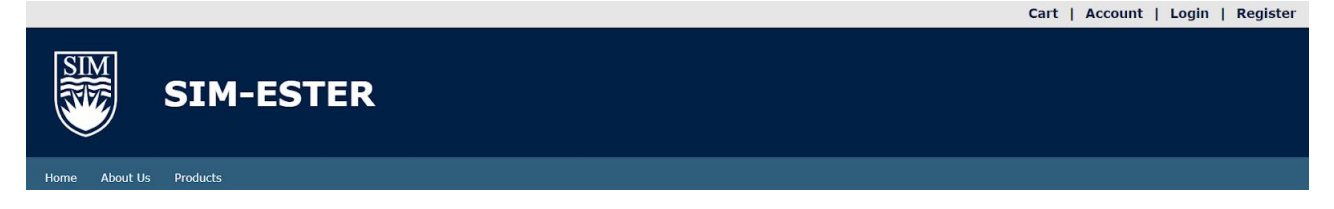

3. Products

Customers can view all of Sim-ester's products here with the option to filter by category or search by specific words/characters. Clicking anywhere on the product card will lead to the product details page. Clicking on "add to cart" will take the user to their cart.

| Se | earch for Prod                                  | ucts   |
|----|-------------------------------------------------|--------|
| AL | L • Enter product name                          | Search |
|    | Algorithm Adventures<br>\$60.00<br>Add to cart  |        |
|    | Assembly Architecture<br>\$60.00<br>Add to cart |        |
|    | Computer Creativity<br>\$60.00<br>Add to cart   |        |
|    | Covariance Conundrum<br>\$60.00<br>Add to cart  |        |

a. Product details page

Once customers find a product they're interested in, they can go to this page to view the product image, description, and reviews.

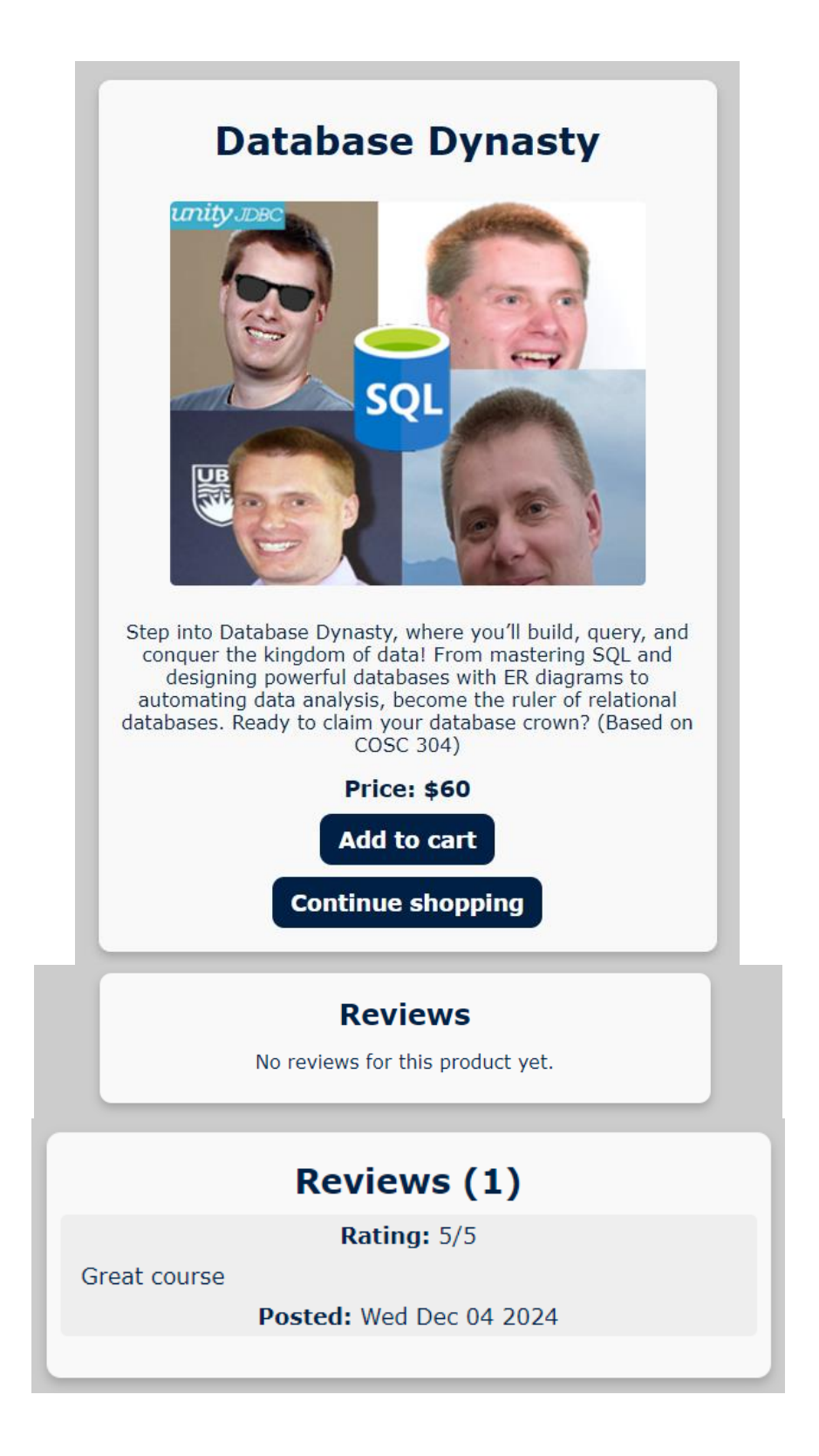

4. Your Cart

This page shows the customer all items in their cart. If there is nothing in the cart, only the "continue shopping" button is present. Here customers can choose to update the quantity, remove an item, checkout or continue shopping.

| Product Id | Product Name          | Quantity | Price   | Subtotal | Actions         |                  |
|------------|-----------------------|----------|---------|----------|-----------------|------------------|
| 2          | Assembly Architecture | 1        | \$60.00 | \$60.00  | Update Quantity | Remove from cart |
| 12         | Discrete Dynamics     | 1        | \$60.00 | \$60.00  | Update Quantity | Remove from cart |
| Order Tota | al                    |          |         | \$120.00 |                 |                  |

a. Checkout Page

Upon clicking "checkout" on the "Your Cart" page, customers will be led to this page if they are logged in. Otherwise, they will be redirected to the login page. They will be prompted to enter their credit card details to continue the transaction.

| Enter your credit card details to<br>complete the transaction: |
|----------------------------------------------------------------|
| Card holder full name                                          |
| Card number (0000 0000 0000 0000)                              |
| Expiry Date (01/24) CVV                                        |
| Checkout                                                       |

b. Checkout Page Summary

After a successful checkout, customers will land on this page that shows their completed order.

|             | Order Ref            | ference: 1      |         |          |
|-------------|----------------------|-----------------|---------|----------|
|             | Shipping To: /       | Arnold Anderson |         |          |
|             | Custom               | er ID: 1        |         |          |
|             | Products in          | this order:     |         |          |
| Product Id  | Product Name         | Quantity        | Price   | Subtotal |
| 1           | Algorithm Adventures | 1               | \$60.00 | \$60.00  |
| Order Total |                      |                 |         | \$60.00  |

5. Register

If a customer is new to the website and doesn't have a profile, they can register for one with this page. With account validation, we ensure that no two accounts use the same email or username and that the phone number and email are valid.

|                | Tun access to an reatu |
|----------------|------------------------|
| First name     | Last name              |
| Email          |                        |
| Phone number   |                        |
| Street address |                        |
| City           | State                  |
| Postal Code    | Country                |
| Username       |                        |
| Password       |                        |
|                | Ponistor               |

6. Login

Similar to the checkout page, customers have the option to login to their existing account, or they can create a new one.

| Username    |                   |               |
|-------------|-------------------|---------------|
| Password    |                   |               |
| L           | og In             |               |
| n't have an | account? <u>S</u> | <u>ign up</u> |

7. Customer Profile

After logging in, customers can view their account details and make edits if necessary.

|             | Your Profile                                       |
|-------------|----------------------------------------------------|
| Customer II | 01                                                 |
| Username    | arnold                                             |
| First Name  | Arnold                                             |
| Last Name   | Anderson                                           |
| Email       | a.anderson@gmail.com                               |
| Phone       | 204-111-2222                                       |
| Address     | 103 AnyWhere Street, Winnipeg, MB, R3X 45T, Canada |
|             | Edit Details                                       |

#### a. Edit Customer Profile

| first name     | Last name |
|----------------|-----------|
| mail           |           |
| Phone number   |           |
| Street address |           |
| City           | State     |
| Postal Code    | Country   |
| Password       |           |

8. Admin Home Page

Admin users can access this page to view information about daily sales and all customers with accounts. They also have the option to head to the Admin Actions page.

| Welc          | ome arnold                 |       |
|---------------|----------------------------|-------|
| Continue      | pelow for admin statistics |       |
| Click here to | add/update/delete a produc | ct    |
|               | All Orders                 |       |
| _             |                            |       |
| Administrato  | r Sales Report by          | y Day |
| Order Dat     | e Total Order Amount       |       |
| 2024-12-03    | 2 780                      |       |
|               |                            |       |

|          |             |            |           | Custo                  | mer Inform   | ation                |            |       |             |               |
|----------|-------------|------------|-----------|------------------------|--------------|----------------------|------------|-------|-------------|---------------|
| User ID  | Customer ID | First Name | Last Name | Email                  | Phone Number | Address              | City       | State | Postal Code | Country       |
| arnold   | 1           | Arnold     | Anderson  | a.anderson@gmail.com   | 204-111-2222 | 103 AnyWhere Street  | Winnipeg   | МВ    | R3X 45T     | Canada        |
| bobby    | 2           | Bobby      | Brown     | bobby.brown@hotmail.ca | 572-342-8911 | 222 Bush Avenue      | Boston     | MA    | 22222       | United States |
| candace  | 3           | Candace    | Cole      | cole@charity.org       | 333-444-5555 | 333 Central Crescent | Chicago    | IL    | 33333       | United States |
| darren   | 4           | Darren     | Doe       | oe@doe.com             | 250-807-2222 | 444 Dover Lane       | Kelowna    | BC    | V1V 2X9     | Canada        |
| beth     | 5           | Elizabeth  | Elliott   | engel@uiowa.edu        | 555-666-7777 | 555 Everwood Street  | Iowa City  | IA    | 52241       | United States |
| rlawrenc | 6           | Ramon      | Lawrence  | ramon.lawrence@ubc.ca  | 250-807-9390 | SCI 200C             | Kelowna    | BC    | V1V 1V7     | Canada        |
| omar     | 7           | Omar       | Abdelaziz | iamacosc304ta@ubc.ca   | 250-304-2024 | 3333 University Way  | Kelowna    | BC    | V1V 1V7     | Canada        |
| bradan   | 8           | Bradan     | Fleming   | another304ta@ubc.ca    | 250-304-2024 | 3333 University Way  | Kelowna    | BC    | V1V 1V7     | Canada        |
| kevin    | 9           | Kevin      | Wang      | 304ta@ubc.ca           | 250-304-2024 | 3333 University Way  | Kelowna    | BC    | V1V 1V7     | Canada        |
| terry    | 10          | Terry      | Davis     | terrydavis@gmail.com   | 250-304-2024 | City Hall            | West Allis | WI    | V1V 1V1     | United States |

a. Admin Actions

On the Admin Actions page, the admin user has the option to update, delete, or add a product.

| Product ID   |                | Product Name |
|--------------|----------------|--------------|
| Product Name | Delete Product | Price        |
| Price        | Product ID     | Category ID  |
| Description  | Delete Product | Description  |

9. Orders List

#### The order list page includes the list of all orders made along with the details. SIM-ESTER Order List

| Ord                                                                       | ler ID:                                                                                  | 1                                                                  | Ord                                                          | ler ID: 3                                                                            | 2                                                       | Ord                                                           | ler ID:                                                                             | 3                                                      | Ord                                                         | ler ID:                                                                           | 4                                                     |
|---------------------------------------------------------------------------|------------------------------------------------------------------------------------------|--------------------------------------------------------------------|--------------------------------------------------------------|--------------------------------------------------------------------------------------|---------------------------------------------------------|---------------------------------------------------------------|-------------------------------------------------------------------------------------|--------------------------------------------------------|-------------------------------------------------------------|-----------------------------------------------------------------------------------|-------------------------------------------------------|
| Order Date: 2                                                             | 2024-12-02 0                                                                             | 03:48:02.0                                                         | Order Date: 2                                                | 024-12-02 (                                                                          | 03:49:03.0                                              | Order Date: 2                                                 | 2024-12-02                                                                          | 03:49:13.0                                             | Order Date: 2                                               | 024-12-02                                                                         | 03:49:27                                              |
| Cust                                                                      | omer ID: 1                                                                               | 1                                                                  | Cust                                                         | omer ID: 1                                                                           | 1                                                       | Cus                                                           | tomer ID: 1                                                                         | 1                                                      | Cust                                                        | tomer ID:                                                                         | 1                                                     |
| Customer N                                                                | ame: peepe                                                                               | e poopoo                                                           | Customer N                                                   | ame: peepe                                                                           | e poopoo                                                | Customer N                                                    | ame: Arnold                                                                         | Anderson                                               | Customer Na                                                 | me: Arnold                                                                        | Anderso                                               |
| Total A                                                                   | mount: \$12                                                                              | 0.00                                                               | Total A                                                      | mount: \$60                                                                          | 0.00                                                    | Total A                                                       | mount: \$60                                                                         | 0.00                                                   | Total A                                                     | mount: \$60                                                                       | 0.00                                                  |
| Product ID                                                                | Quantity                                                                                 | Price                                                              | Product ID                                                   | Quantity                                                                             | Price                                                   | Product ID                                                    | Quantity                                                                            | Price                                                  | Product ID                                                  | Quantity                                                                          | Price                                                 |
| 1                                                                         | 1                                                                                        | \$60.00                                                            | 9                                                            | 1                                                                                    | \$60.00                                                 | 1                                                             | 1                                                                                   | \$60.00                                                | 1                                                           | 1                                                                                 | \$60.0                                                |
| 6                                                                         | 1                                                                                        |                                                                    |                                                              |                                                                                      |                                                         |                                                               |                                                                                     |                                                        |                                                             |                                                                                   |                                                       |
|                                                                           | 1                                                                                        | \$60.00                                                            |                                                              |                                                                                      |                                                         |                                                               |                                                                                     |                                                        |                                                             |                                                                                   |                                                       |
| Orc                                                                       | ler ID: !                                                                                | \$60.00                                                            | Ord                                                          | ler ID: (                                                                            | 5                                                       | Ore                                                           | ler ID: :                                                                           | 7                                                      | Ord                                                         | ler ID: 1                                                                         | 8                                                     |
| Order Date: 2                                                             | ier ID: !                                                                                | <b>5</b><br>03:51:15.0                                             | Ord<br>Order Date: 2                                         | ler ID: (                                                                            | <b>5</b><br>03:51:58.0                                  | Order Date: ;                                                 | <b>ler ID:</b>                                                                      | <b>7</b><br>03:53:25.0                                 | Ord<br>Order Date: 2                                        | ler ID: 8                                                                         | <b>8</b><br>03:53:46                                  |
| Order Date: 2<br>Cus                                                      | 1<br>der ID: !<br>2024-12-02 (<br>tomer ID: 1                                            | <b>5</b><br>33:51:15.0                                             | Ord<br>Order Date: 2<br>Cust                                 | ler ID: (<br>024-12-02 (<br>omer ID: 1                                               | <b>5</b><br>)3:51:58.0<br>2                             | Order Date: ;<br>Cust                                         | <b>ier ID:</b> 2024-12-02 (<br>comer ID: 1                                          | <b>7</b><br>03:53:25.0<br>2                            | Ord<br>Order Date: 2<br>Cust                                | ler ID: 1                                                                         | <b>8</b><br>03:53:46<br>2                             |
| Order Date: 2<br>Cus<br>Customer Na                                       | der ID: 1<br>2024-12-02 (<br>tomer ID: 1<br>ame: Arnold                                  | <b>5</b><br>33:51:15.0<br>Anderson                                 | Ord<br>Order Date: 2<br>Cust<br>Custor                       | ler ID: (<br>1024-12-02 (<br>omer ID: 1<br>ner Name:                                 | <b>5</b><br>03:51:58.0<br>2<br>p p                      | Orc<br>Order Date: :<br>Custo<br>Custo                        | der ID: 2<br>2024-12-02 (<br>comer ID: 1<br>mer Name:                               | <b>7</b><br>03:53:25.0<br>2<br>p p                     | Ord<br>Order Date: 2<br>Cust<br>Custor                      | ler ID: 1<br>1024-12-02<br>omer ID: 1<br>ner Name:                                | <b>8</b><br>03:53:46<br>2<br>p.p                      |
| Order Date: 2<br>Cus<br>Customer N<br>Total A                             | der ID: 2<br>2024-12-02 (<br>tomer ID: 1<br>ame: Arnold<br>Amount: \$60                  | <b>5</b><br>33:51:15.0<br>Anderson<br>.00                          | Ord<br>Order Date: 2<br>Custo<br>Total An                    | ler ID: (<br>024-12-02 (<br>omer ID: 1<br>ner Name:<br>mount: \$12                   | <b>5</b><br>03:51:58.0<br>2<br>p p<br>0.00              | Orce<br>Order Date: :<br>Custo<br>Total A                     | der ID: 2<br>2024-12-02 (<br>comer ID: 1<br>mer Name:<br>mount: \$12                | <b>7</b><br>03:53:25.0<br>2<br>p p<br>0.00             | Ord<br>Order Date: 2<br>Custo<br>Total A                    | ler ID: 3<br>1024-12-02<br>omer ID: 1<br>ner Name:<br>.mount: \$60                | <b>8</b><br>03:53:46<br>2<br>p p<br>0.00              |
| Order Date: 2<br>Cus<br>Customer Na<br>Total A<br>Product ID              | der ID: 1<br>2024-12-02 (<br>tomer ID: 1<br>ame: Arnold<br>tomount: \$60<br>Quantity     | 5<br>33:51:15.0<br>Anderson<br>0.00<br>Price                       | Ord<br>Order Date: 2<br>Custo<br>Total An<br>Product ID      | ler ID: (<br>024-12-02 (<br>omer ID: 1<br>ner Name:<br>mount: \$12<br>Quantity       | 5<br>33:51:58.0<br>2<br>p p<br>0.00<br>Price            | Orde<br>Order Date: :<br>Custo<br>Total A<br>Product ID       | der ID: 2<br>2024-12-02<br>comer ID: 1<br>mer Name:<br>mount: \$12<br>Quantity      | 7<br>03:53:25.0<br>2<br>p p<br>0.00<br>Price           | Ord<br>Order Date: 2<br>Custo<br>Total A<br>Product ID      | ler ID: 3<br>024-12-02<br>omer ID: 1<br>ner Name:<br>mount: \$60<br>Quantity      | 8<br>03:53:46<br>2<br>p p<br>0.00<br>Price            |
| Orce<br>Order Date: 3<br>Cus<br>Customer Na<br>Total A<br>Product ID<br>3 | der ID: 1<br>2024-12-02 (<br>tomer ID: 1<br>ame: Arnold<br>Amount: \$60<br>Quantity<br>1 | \$60.00<br>5<br>33:51:15.0<br>Anderson<br>0.00<br>Price<br>\$60.00 | Ord<br>Order Date: 2<br>Custo<br>Total An<br>Product ID<br>1 | ler ID: 0<br>0024-12-02 (<br>omer ID: 1<br>ner Name:<br>mount: \$12<br>Quantity<br>1 | 5<br>33:51:58.0<br>2<br>p p<br>0.00<br>Price<br>\$60.00 | Order<br>Order Date: :<br>Custo<br>Total A<br>Product ID<br>1 | der ID: 3<br>2024-12-02<br>comer ID: 1<br>mer Name:<br>mount: \$12<br>Quantity<br>2 | 7<br>03:53:25.0<br>2<br>9 P<br>0.00<br>Price<br>560.00 | Ord<br>Order Date: 2<br>Custo<br>Total A<br>Product ID<br>1 | ler ID: 3<br>024-12-02<br>omer ID: 1<br>ner Name:<br>mount: \$66<br>Quantity<br>1 | 8<br>03:53:46<br>2<br>p p<br>0.00<br>Price<br>\$60.00 |

We originally had this as part of the lab requirements, but since we are an online store, we have no need for a shipments page. Nonetheless, here is photo evidence of it.

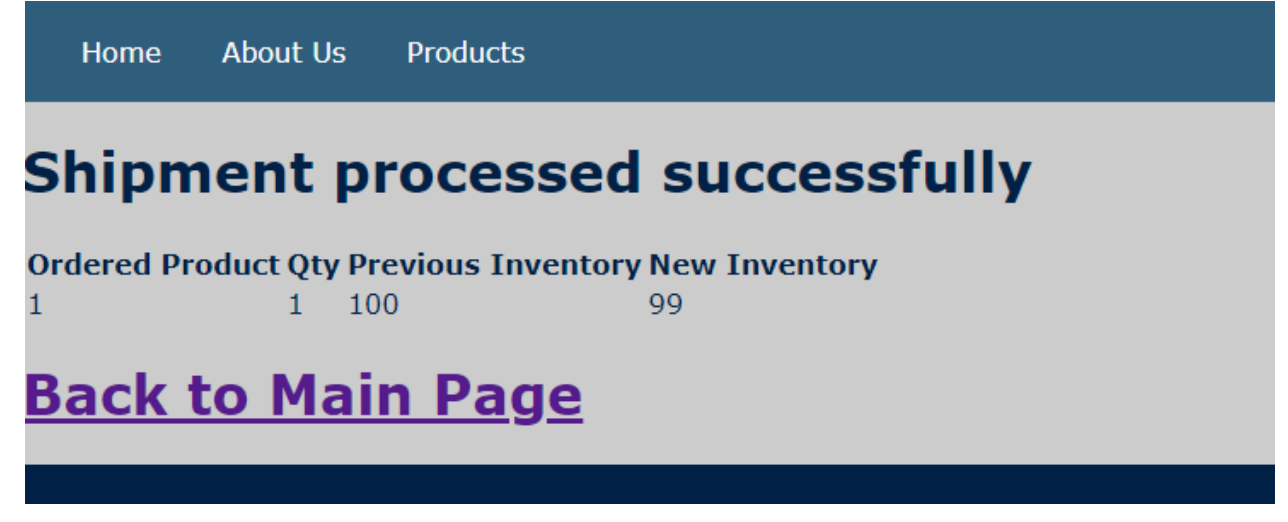

## **Resources Used**

- <u>https://ssc.adm.ubc.ca/sscportal/</u> (design inspiration)
- <u>https://www.okanagan.bc.ca/sites/default/files/2023-02/Update\_2022\_Issuel\_Nov.pdf</u> (photo of Dr. Scott Fazackerley)
- <u>https://cmps.ok.ubc.ca/about/contact/</u> (photos of profs)
- <u>https://www.facebook.com/photo.php?fbid=1894716660553945&id=133596536665975&set=a.18947</u>
  <u>16313887313</u> (photo of Dr. Donovan Hare)
- <u>https://stackoverflow.com/questions/4338267/validate-phone-number-with-javascript</u> (phone number regex)
- <u>https://uiverse.io/Yaya12085/short-turtle-53</u> (based register UI off this)
- <u>https://stackoverflow.com/questions/46155/how-can-i-validate-an-email-address-in-javascript</u> (email regex)
- <u>https://gist.github.com/psamaan/6187095</u> (list of countries)
- Some conversations with our best buddy: (list of conversations removed)